- **1. Ανοίξτε** το αρχείο "Άσκηση 1" από το φάκελό σας (Τα Έγγραφά Μου\Γυμνάσιο\Α...)
- 2. Επιλέξτε τη λέξη "ΠΡΟΣΚΛΗΣΗ" στην 1η γραμμή

| <b>3.</b> Εφαρμόστε <b>'Εντονη</b> γραφή <b>Β</b>                                                    |
|----------------------------------------------------------------------------------------------------|
| 4. Αλλάξτε τη γραμματοσειρά σε Arial και το μέγεθος σε 14 <sup>14</sup>                              |
| 5. Επιλέξτε τη λέξη "Διεύθυνση" στην προτελευταία γραμμή.                                            |
| <b>6.</b> Εφαρμόστε <b>Πλάγια</b> γραφή                                                              |
| <b>7. Επιλέξτε</b> τη λέξη "15μελές"                                                                 |
| <b>8.</b> Εφαρμόστε <b>Υπογράμμιση</b>                                                               |
| <b>9.</b> Αποθηκεύστε το αρχείο <b>Αρχείο-&gt; Αποθήκευση</b> ( <i>σκέτο όχι Αποθήκευση ω</i> ς) ή 🗾 |
| <b>10. Κλείστε</b> το αρχείο (όχι όλο το Word, Μόνο την Άσκηση1)                                     |
| 11. Δημιουργήστε ένα νέο έγγραφο (Αρχείο->Δημιουργία 🗋 )                                             |

**12. Πληκτρολογήστε** το παρακάτω κείμενο και **Αποθηκεύστε** το σαν "Άσκηση 2"

## Άσκηση 2

Οι πιο συνηθισμένοι τύποι γραφής που μπορούμε να έχουμε στο κείμενό μας είναι: η **έντονη γραφή**, η πλάγια γραφή και η <u>υπογράμμιση</u>. Για τις πιο συνηθισμένες μορφές, μπορούμε να χρησιμοποιήσουμε τα αντίστοιχα εικονίδια στις γραμμές εργαλείων.

**Bold ή Έντονη γραφή**. Εμφανίζει το κείμενο πιο έντονα. Π.χ. **ΠΡΟΣΚΛΗΣΗ** *Italics ή Πλάγια γραφή*. Εμφανίζει το κείμενο με μια κλίση π.χ. *ΠΡΟΣΚΛΗΣΗ* <u>Underline ή υπογράμμιση</u>. Εμφανίζει το κείμενο υπογραμμισμένο π.χ. <u>ΠΡΟΣΚΛΗΣΗ</u>

## Επιλογή κειμένου

Όταν έχουμε γράψει ένα κείμενο και θέλουμε να αλλάξουμε τον τρόπο εμφάνισής του, τότε πρέπει πρώτα απ' όλα να το επιλέξουμε. Η επιλογή κειμένου μπορεί να γίνει με τη λειτουργία "σύρε και άφησε".

## Παρατηρήσεις :

**1.** Το πρώτο τμήμα του κειμένου "Οι πιο συνηθισμένοι ... <u>ΠΡΟΣΚΛΗΣΗ</u>" είναι σε γραμματοσειρά Times New Roman, μέγεθος 12

**2.** Το δεύτερο τμήμα του κειμένου " **Επιλογή** ... και άφησε" είναι σε γραμματοσειρά Arial και μέγεθος 11.

**3.** Χρησιμοποιήστε **έντονα,** *πλάγια* και <u>υπογραμμισμένα</u> γράμματα όπου χρειάζεται.

4. Ουμηθείτε: α. Η εναλλαγή Ελληνικών / Αγγλικών γίνεται με αριστερό Alt + Shift

**β.** Όταν έχω **ήδη γράψει** το κείμενο οι αλλαγές στη μορφή του (μορφοποιήσεις) γίνονται αφού **πρώτα το έχουμε επιλέξει**